# PALs, GALs & CUPL

### A lesson on Programmable Logic Devices and programming them using CUPL

# What is Programmable Logic?

- Digital integrated circuits where the Boolean function can be determined by the user.
- PLDs can replace several specific purpose ICs in a digital design.
- A single PLD is functionally equivalent to a specific device containing from 5 to 10,000 gates.
- Typically PLDs implement Boolean functions using Sum Of Minterms (SOM) or Sum of Products (SOP) form.
   SOM and SOP use a AND-OR gate structure.

## Basic Architecture of PLDs

- PLDs contain a pre-defined general architecture for a user to program a design into the device.
   Generally consists of one or more arrays of AND and OR terms
- Also contain flip-flops and latches to be used as storage elements for inputs and outputs
- Consist of programmable AND terms feeding fixed OR terms.

All inputs can be AND-ed together but specific AND terms are dedicated to specific OR terms.

Pins can be used as Input, Output, I/O with tri-state enables, also may have output registers.

# PLD Programming

PLDs are manufactured in a "blank" or "erased" form. Programming is performed in concept blowing out fuses between inputs, AND gates, and OR gates in the generic AND-OR structure. An erased PLD has all fuses intact. Actual "fuses" may be implemented as:

| <u>Type</u> | <u>Function</u>       |
|-------------|-----------------------|
| fuses       | one-time programmable |
| EPROM       | uv light erasable     |
| CMOS        | electrically erasable |
| EEPROM      |                       |

#### <u>Advantages</u>

low cost Reprogrammable fast, easy reprogramming Fuses and Logic Implementation

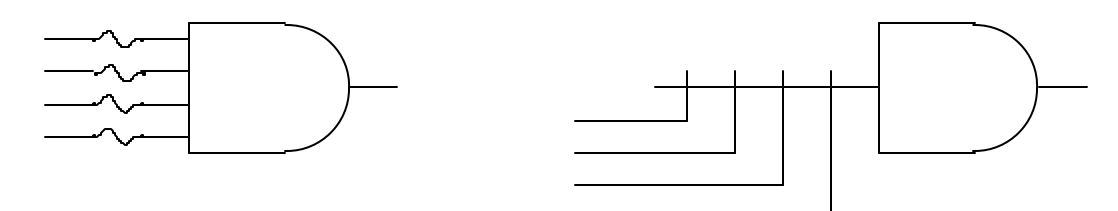

A blown fuse acts like the input does not exist (or a logic 1 at the input).

### PLD Advantages:

- •reduce IC package count
- •board space
- •power
- •shorten design time
- •allow for future changes
- (maintainability)
- •improve reliability (fewer packages)
- •generally faster
- •smaller inventory

#### Programmable Logic Devices I

#### EECE143 Lecture 4

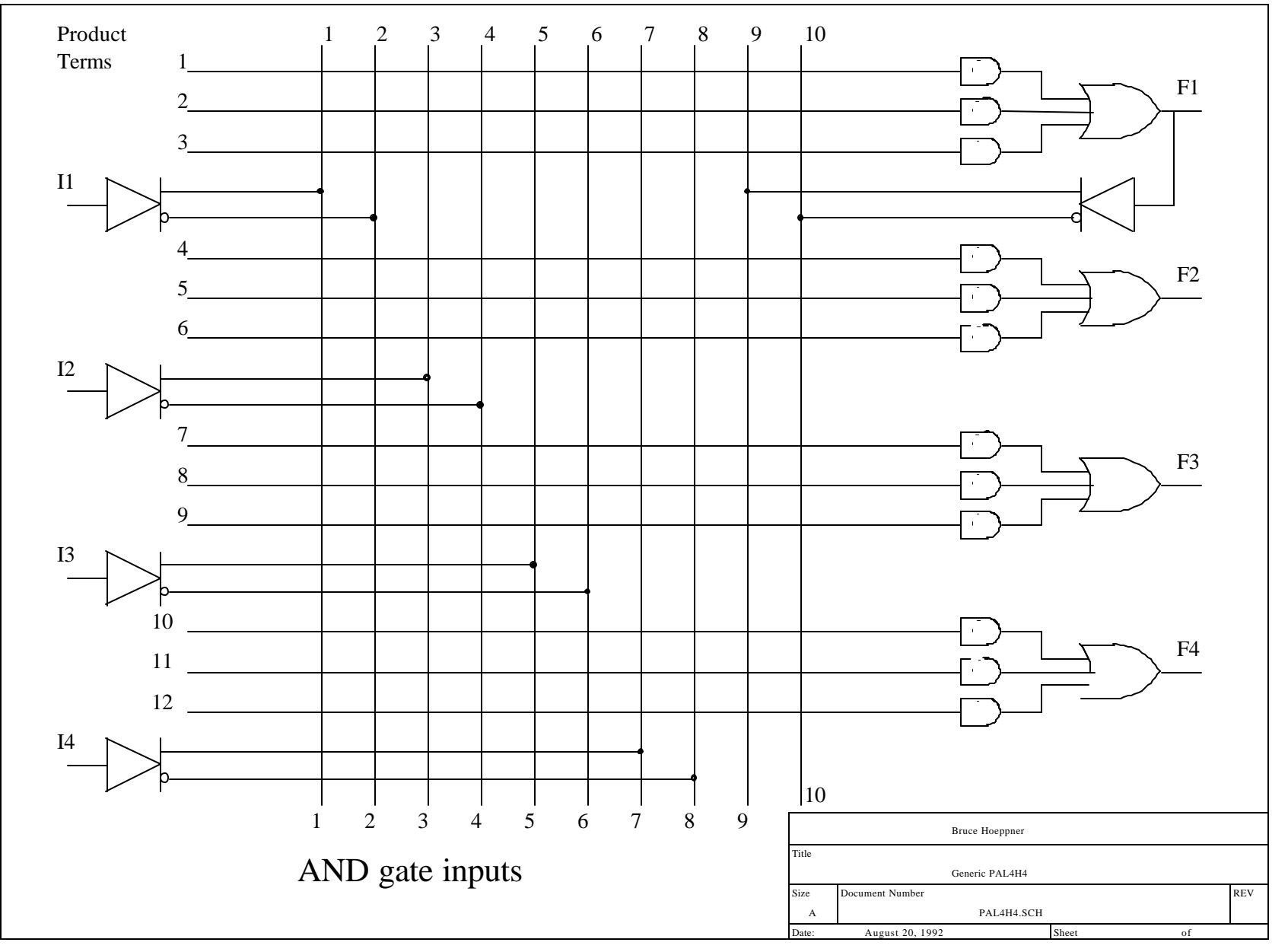

© J. Chris Perez 2001

# PAL Example: Given functions w, x, y, and z. Implement with <u>one</u> PAL4H4.

Given: Sum of Minterms w(A,B,C,D) =  $\Sigma$ (2,12,13) x(A,B,C,D) =  $\Sigma$ (7,8,9,10,11,12,13,14,15) y(A,B,C,D) =  $\Sigma$ (0,2,3,4,5,6,7,8,10,11,15) z(A,B,C,D) =  $\Sigma$ (1,2,8,12,13) ... After Simplification w = ABC' + A'B'CD' x = A + BCD y = A'B + CD + B'D'z = w + AC'D' + A'B'C'D

#### Programmable Logic Devices I

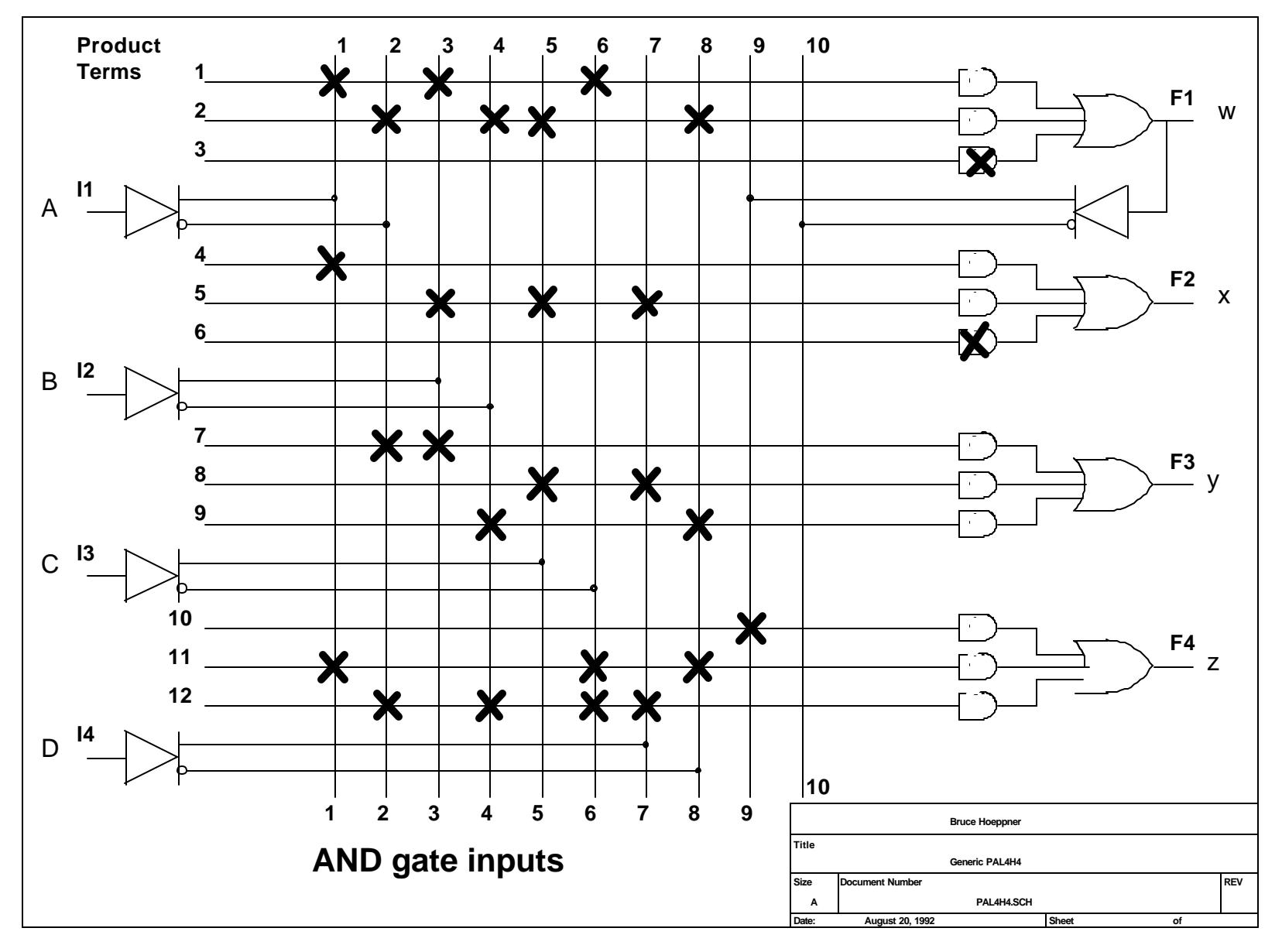

© J. Chris Perez 2001

# Programmable Array Logic

- PALXXYZ
- XX : Number of possible inputs
- Y : L = Combinational R = Registers
- Z : Number of possible outputs
- Examples:
- PAL16R4 : 16 inputs with 4 registered outputs
- PAL16L8 : 16 inputs with 8 outputs

## Generic Array Logic

Designed to emulate many common PALs Reduces number of different devices Electronically erasable Such as GAL16V8, GAL22V10

## GAL16V8

- 8 output Macrocells
- Pin 1: Clock
- Pin 11: Active-low Output Enable
  - Must be tied low to use Registered outputs
  - Must be declared in .PLD file
- Can emulate various PAL devices
- 8 Product Terms per Output

## GAL22V10

- 10 output Macrocells
- 24 Pin Package
- Pin 1: Clock
- Pin 13: Active-low Output Enable
- Can emulate various PAL devices
- Pin 14,23 = 8 Product Terms
- Pins 15,22 = 10 Product Terms
- Pins 16,21 = 12 Product Terms
- Pins 17,20 = 14 Product Terms
- Pins 18,19 = 16 Product Terms

# WinCUPL Programming Language

WinCUPL is a software package that runs on an PC. It performs most of the work in translating a PLD design into a programming file. The programming file can be used to program an IC to implement the desired logic functions. Marquette University (College of Engineering) has a site license for CUPL.

| • | Translates PLD Design into                                        | ! Invert |
|---|-------------------------------------------------------------------|----------|
|   | programming file.                                                 | & AND    |
| • | CUPL expressions written in<br>Sum of Products form. <i>Limit</i> | # OR     |
|   | of 7 product terms                                                | \$ XOR   |

# **CUPL** Programming

- Combinational
  - Use equations or Truth table
  - Examples1.PLD, Example2.PLD
- Sequential
  - Use Equations or State Machine
  - Example3.PLD, Example4.PLD

### Combinational Logic Implementation

- Problem: CUPL expressions must be written for the function. Sum of Products (SOP) is the form CUPL uses. There is a limit of 7 product terms.
- Given: A sum of products equation.
- Find: A complement form of the equation also in sum of products.

Example: A = x'y + xy'z

- In CUPL this becomes:
- Example: B = x'y'z' + xy' + yz

In CUPL this becomes:

A = !x&y # x&!y&z;

B = !x&!y&!z # x&!y # y&z;

## Example1.pld

| Name                  | Example1;                                           |   |
|-----------------------|-----------------------------------------------------|---|
| Partno                | none;                                               |   |
| Date                  | 06/01/98;                                           |   |
| Revision              | 01;                                                 |   |
| Designer              | Bruce Hoeppner;                                     |   |
| Company               | EECE143;                                            |   |
| Assembly              | none;                                               |   |
| Location              | EN365;                                              |   |
| Device                | G16V8;                                              |   |
| / * * * * * * * * * * | * * * * * * * * * * * * * * * * * * * *             | / |
| /* Example            | e program to implement the following equations $st$ | / |
| /* in CUPI            | J Programming language *                            | / |
| / *                   | *                                                   | / |
| /* A =                | x'y + xy'z *                                        | / |
| /* B =                | x'y'z' + xy' + yz *                                 | / |
| / *                   | *                                                   | / |
| / * * * * * * * * * * | * * * * * * * * * * * * * * * * * * * *             | 1 |

## Example1.pld

```
/** Inputs **/
Pin 2 = x;
Pin 3 = y;
Pin 4 = z;
/** Outputs **/
Pin 19 = A;
Pin 18 = B;
/** Declarations and Intermediate Variable Definitions **/
/** Logic Equations **/
A = !x&y # x&!y&z;
B = !x&!y&!z # x&!y # y&z;
/** End of example1.pld source code **/
```

#### EECE143 Lecture 4

### Example2.pld

| Name     | Example2;        |
|----------|------------------|
| Partno   | example2.pld;    |
| Date     | 06/01/98;        |
| Revision | 01;              |
| Designer | Bruce Hoeppner;  |
| Company  | EECE143;         |
| Assembly | PLD Source Code; |
| Location | EN365;           |
| Device   | G16V8;           |

```
/*
  Example program to implement the following equations*/
/*
  in CUPL programming language using Truth Tables
                                * /
/*
                                * /
/*
 A = x'y + xy'z
                                * /
/*
  B = x'y'z' + xy' + yz
                                * /
/*
                                * /
/*
                                * /
  Allowable Target Device Types:
```

#### Programmable Logic Devices I

#### EECE143 Lecture 4

```
/** Inputs **/ Example2.pld
Pin 2 = xi
Pin 3 = y;
Pin 4 = z;
/** Outputs **/
Pin 19 = A;
Pin 18 = B;
/** Declarations and Intermediate Variable Definitions **/
FIELD INPUT = [x, y, z];
FIELD OUTPUT = [A,B];
/** Truth Table **/
TABLE INPUT => OUTPUT {
0=>'b'01;
1=>'b'00;
2=>'b'10;
3=>'b'11;
4=>'b'01;
5=>'b'11;
6=>'b'00;
7=>'b'01;
}
                                                © J. Chris Perez 2001
/** End of example2.pld source code **/
```

### Sequential Circuit Implementation of Programmable Logic

Given: The state diagram for a sequence recognizer (0110) Problem: Implement using one PAL16R4 or GAL16V8

| State | Input | Next | Output |
|-------|-------|------|--------|
| ΒA    | S     | ΒA   | found  |
| 0 0   | 0     | 01   | 0      |
| 0 0   | 1     | 0 0  | 0      |
| 01    | 0     | 01   | 0      |
| 01    | 1     | 10   | 0      |
| 10    | 0     | 01   | 0      |
| 10    | 1     | 11   | 0      |
| 11    | 0     | 0 0  | 1      |
| 11    | 1     | 0 0  | 0      |

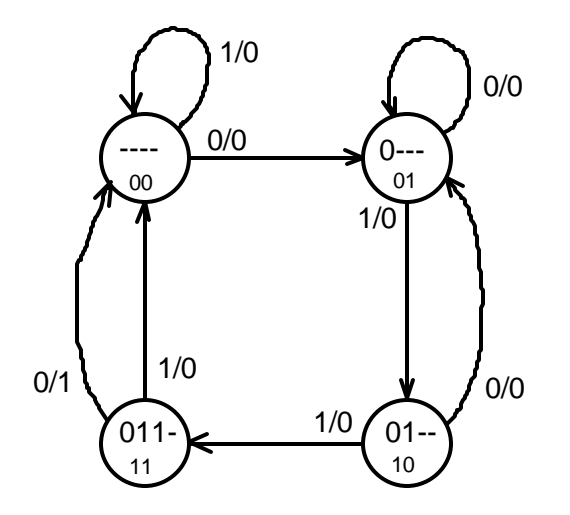

© J. Chris Perez 2001

#### Insert into K-Maps

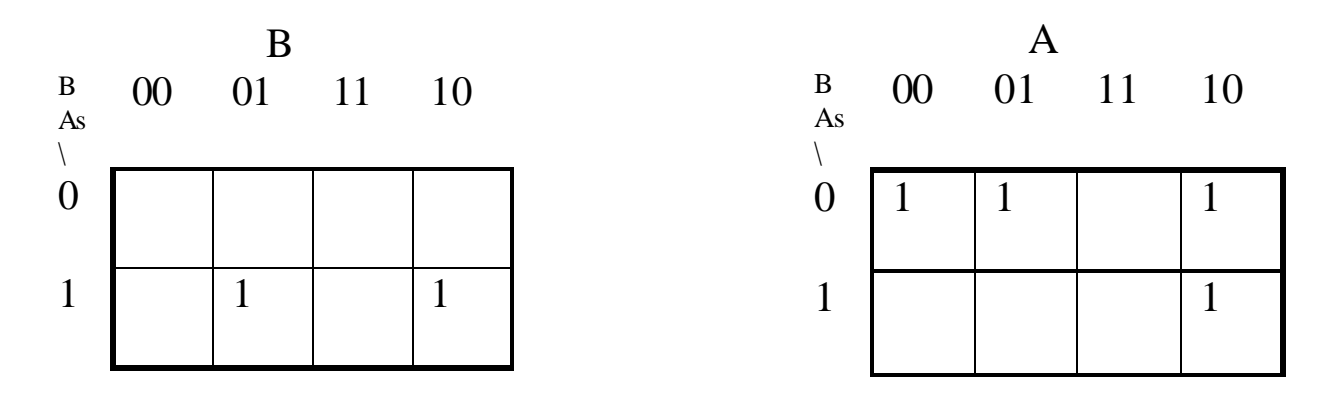

DB = s(B'A) + s(BA')

DA = s'B' + BA'

Let: pin 1 = clock, pin 2 = s, pin 19 = found, pin 17 = B, pin 16 = A, and pin 11 = !enable Written in CUPL form: B.d = s&!B&A # s&B&!A; A.d = !s&!B # B&!A; The output equation is:

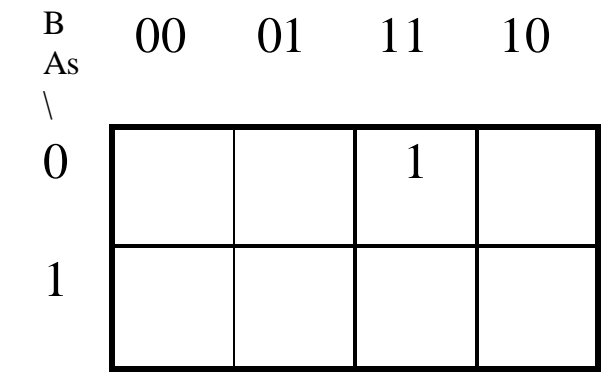

found = !s&B&A;

#### EECE143 Lecture 4

# Example3.pld

| Name     | Example3;        |
|----------|------------------|
| Partno   | example3.pld;    |
| Date     | 06/01/98;        |
| Revision | 01;              |
| Designer | Bruce Hoeppner;  |
| Company  | EECE143;         |
| Assembly | PLD Source Code; |
| Location | EN365;           |
| Device   | G16V8;           |

```
/*
  Example program to implement the following equations*/
/*
  in CUPL programming language using Equations
                                   * /
/*
                                   * /
/*
  DA = s'B' + BA'
                                   * /
   DB = sB'A + sBA'
/*
                                   * /
/*
   found = s'BA
* /
Allowable Target Device Types:
/*
                                  * /
© J. Chris Perez 2001
```

```
/** Inputs **/
Pin 1 = clock;
Pin 2 = si
                            /* combinational data input */
Pin 11 = !enable;
/** Outputs **/
Pin 19 = found;
Pin 17 = B;
Pin 16 = A;
/** Declarations and Intermediate Variable Definitions **/
/** Equations **/
B.d = s\&!B\&A \# s\&B\&!A;
A.d = !s\&!B # B\&!A;
found = !s\&B\&A;
/** End of example3.pld source code **/
```

#### EECE143 Lecture 4

## Example4.pld

| Name     | Example4;        |
|----------|------------------|
| Partno   | example4.pld;    |
| Date     | 06/01/98;        |
| Revision | 01;              |
| Designer | Bruce Hoeppner;  |
| Company  | EECE143;         |
| Assembly | PLD Source Code; |
| Location | EN365;           |
| Device   | G16V8;           |
|          |                  |

```
/** Inputs **/
Pin 1 = clock;
Pin 2 = si
                           /* combinational data input */
Pin 11 = !enable;
/** Outputs **/
Pin [14..15] =[01..0];
Pin 19 = found;
                                  /* combinational output
*/
/** Declarations and Intermediate Variable Definitions **/
field state = [Q1..0];
$define S0 'b'00
$define S1 'b'01
$define S2 'b'10
$define S3 'b'11
```

### Experiment #5: Programmable Logic Devices 1

Programmable Logic Devices as replacements/improvements to standard logic ICs.

#### **Goals:**

Learn to use programmable logic devices as MSI TTL & CMOS replacements.

### Prelab:

- 1. Create PAL source code that implements equations D, E &F from Experiment #1.
- 2. Create PAL source code that implements the sequential circuit for the circuit of Figure 4.1 (state diagram) of Experiment #4.
- 3. Compile all PAL source codes. Bring source code listings (on paper) and floppy disk containing the files to lab. The files should be error free at the beginning of the lab period.

# Compiling PLD File

- Use WinCUPL or use another text editor to create your file
- Save your file with the extension .PLD
- Compile using WinCUPL make sure you have no errors.
- Save your .JED file on diskette

### EECE143 Lecture 4

# Using WinCUPL

Located in Engineering Applications\ EECE\ Wincupl folder

After creating and editing your PLD file:

Open Options|Compiler menu item or type Ctrl+W

| WinCupl:                                                                                    | Total Designer _ 🗆 🗙                                                                           |
|---------------------------------------------------------------------------------------------|------------------------------------------------------------------------------------------------|
| <u>File E</u> dit <u>V</u> i                                                                | ew <mark>Options</mark> <u>R</u> un <u>U</u> tilities <u>W</u> indow <u>H</u> elp              |
|                                                                                             | Compiler     Ctrl+W       Simulator     Ctrl+L       ⊻HDL     Ctrl+E                           |
|                                                                                             |                                                                                                |
| 🛗 C:\MY M                                                                                   | USIC\VARCOUNT.PLD 📃 🗆 🔀 PROJ 🛌                                                                 |
| Name<br>Partno<br>Date<br>Revision<br>Designer<br>Company<br>Assembly<br>Location<br>Device | varcount;<br>varcount;<br>10/15/98;<br>01;<br>Guam;<br>BECE143;<br>X000X;<br>X000X;<br>G22V10; |
| /*************************************                                                      | **************************************                                                         |
| •                                                                                           | Line:1 Col:1 INS CAPS NUM SCRL                                                                 |

### Programmable Logic Devices I

| General                                           | Library                                                         | Device         |
|---------------------------------------------------|-----------------------------------------------------------------|----------------|
| Output Files                                      | Minimization                                                    | Optimization   |
| Download<br>▼ JEDEC/POF/PR<br>► HL<br>► ASCII/Hex | General<br>G I Absolut<br>☐ List<br>☐ Expand<br>I PDIF<br>☐ PLA | e<br>Jed Macro |
| )oc File Options<br>Fuse Plot<br>Equations        |                                                                 | М              |

| Output Files         | Minimization | Optimization |
|----------------------|--------------|--------------|
| General              | Library      | Device       |
| Secure Device        |              |              |
| Deactivate Unused    | OR Terms     |              |
| Simulate             |              |              |
| One-hot-bit State Ma | achine       |              |
| JEDEC name = PLD     | name         |              |
| View Simulation Res  | ults         |              |
|                      |              |              |

#### Select Download JEDEC/PDF/PRG

#### Select JEDEC name = PLD name

| Output Files                                   | Minimia | ation                                                         | Optimization |
|------------------------------------------------|---------|---------------------------------------------------------------|--------------|
| General                                        | Library |                                                               | Device       |
| Device Type:                                   |         | Device                                                        | Selection:   |
| iAL                                            |         | g22v10                                                        |              |
| ATTICE<br>MACH<br>MAPL<br>Micron<br>PAL 6 - 14 |         | g22v10<br>gds22<br>g22v10cp<br>g22v10cp<br>g24v10<br>g24v10ma |              |
| Package Type:<br>© DIP © LCC                   | Dev     | ice In File                                                   |              |
|                                                |         |                                                               |              |

Select Device: Either g16v8 for GAL16V8 Or g22v10 for GAL22V10 DIP Package

To compile your program, Select Run|Device Dependent Compile menu item

If you get errors, check the Messages window for error locations and make corrections to your code.

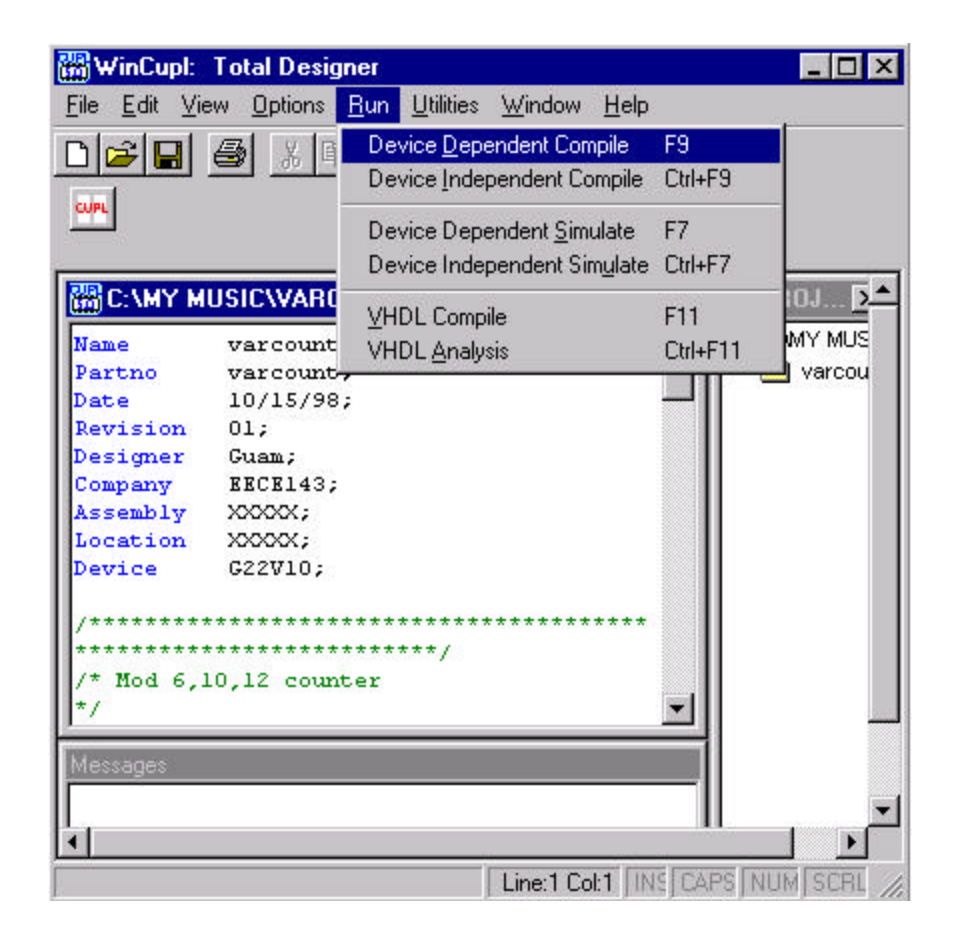

## Programming PLD File

- Use Allpro programmer in EN365 or the ChipMaster 88 Programmers in the digital lab or the EECE Open Lab
- Be sure to follow instructions for programming for each programmer.

### ChipMaster 6000 Intelligent Universal Programmer

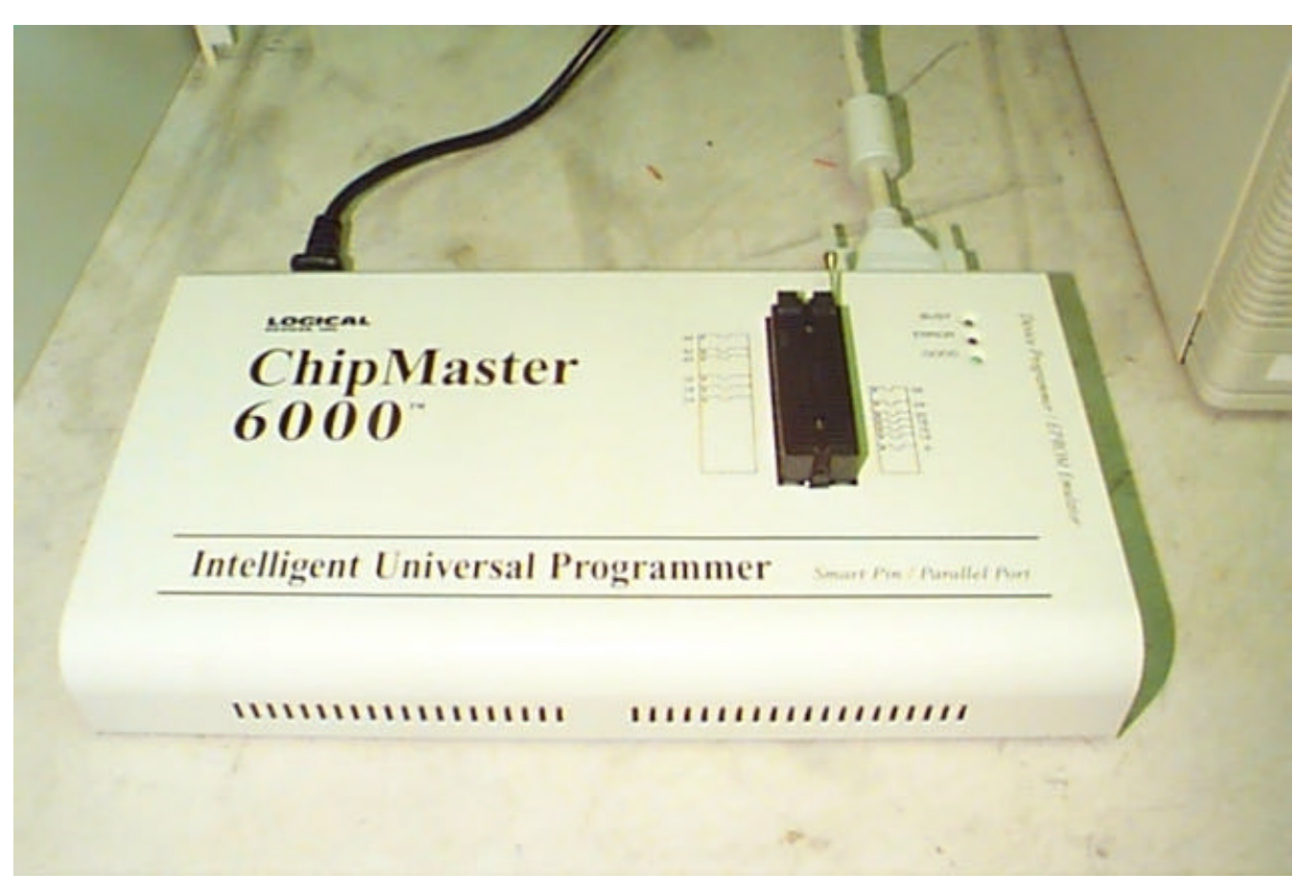

### Using the CM6000 Universal Programmer

- 1. Load the device
- 2. Select a device
- 3. Perform Blank Check
- 4. Erase device
- 5. Read jedec file
- 6. Program device
- 7. Verify

### EECE143 Lecture 4

## Insert Device into the socket

- 1. Make sure the busy light is off.
- 2. Lift the lever of the ZIF socket up.
- 3. Insert the device. Align the device with the bottom of the socket with pin 1 facing the top of the socket.
- 4. Press the lever of the ZIF socket down.

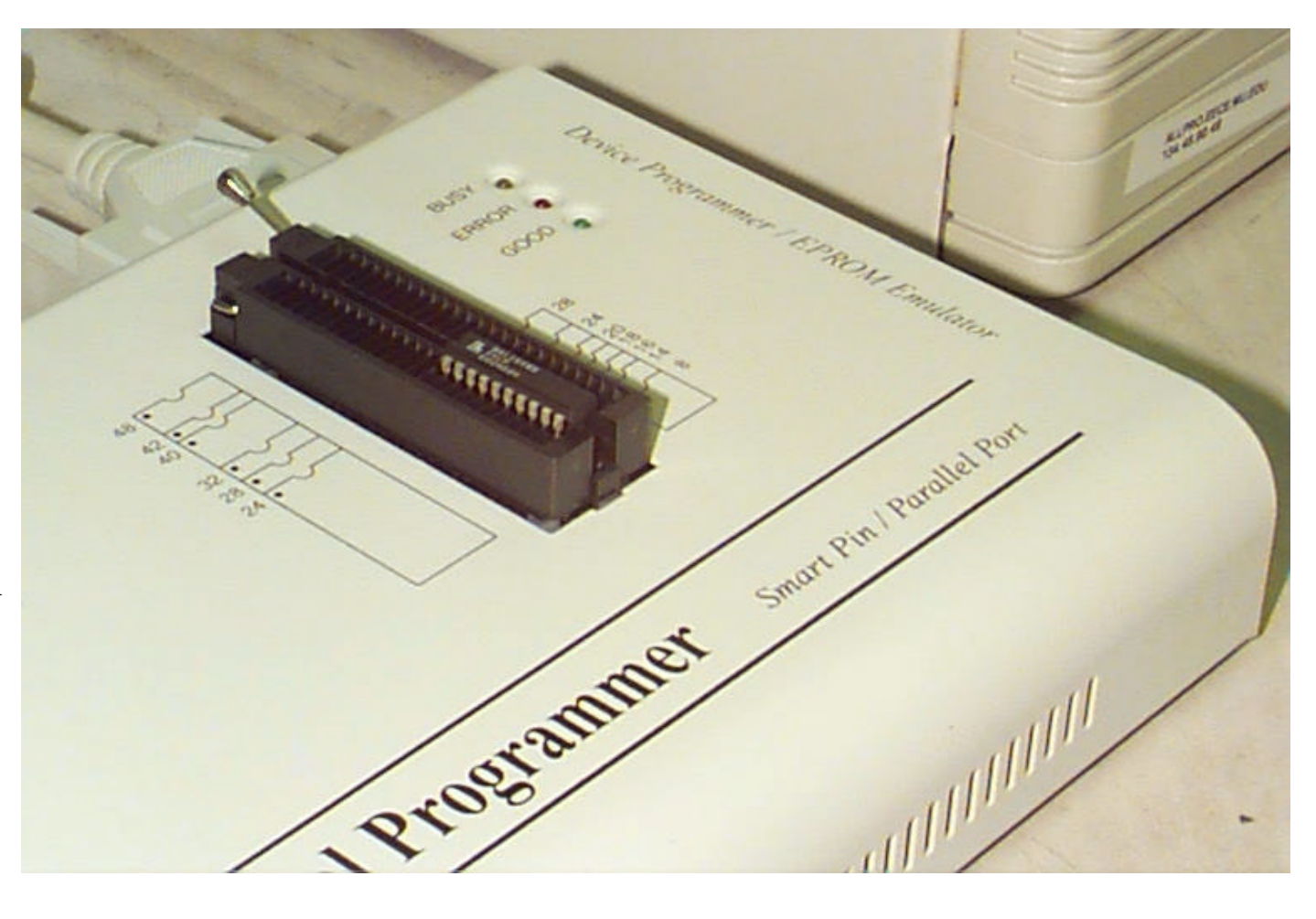

© J. Chris Perez 2001

### Startup

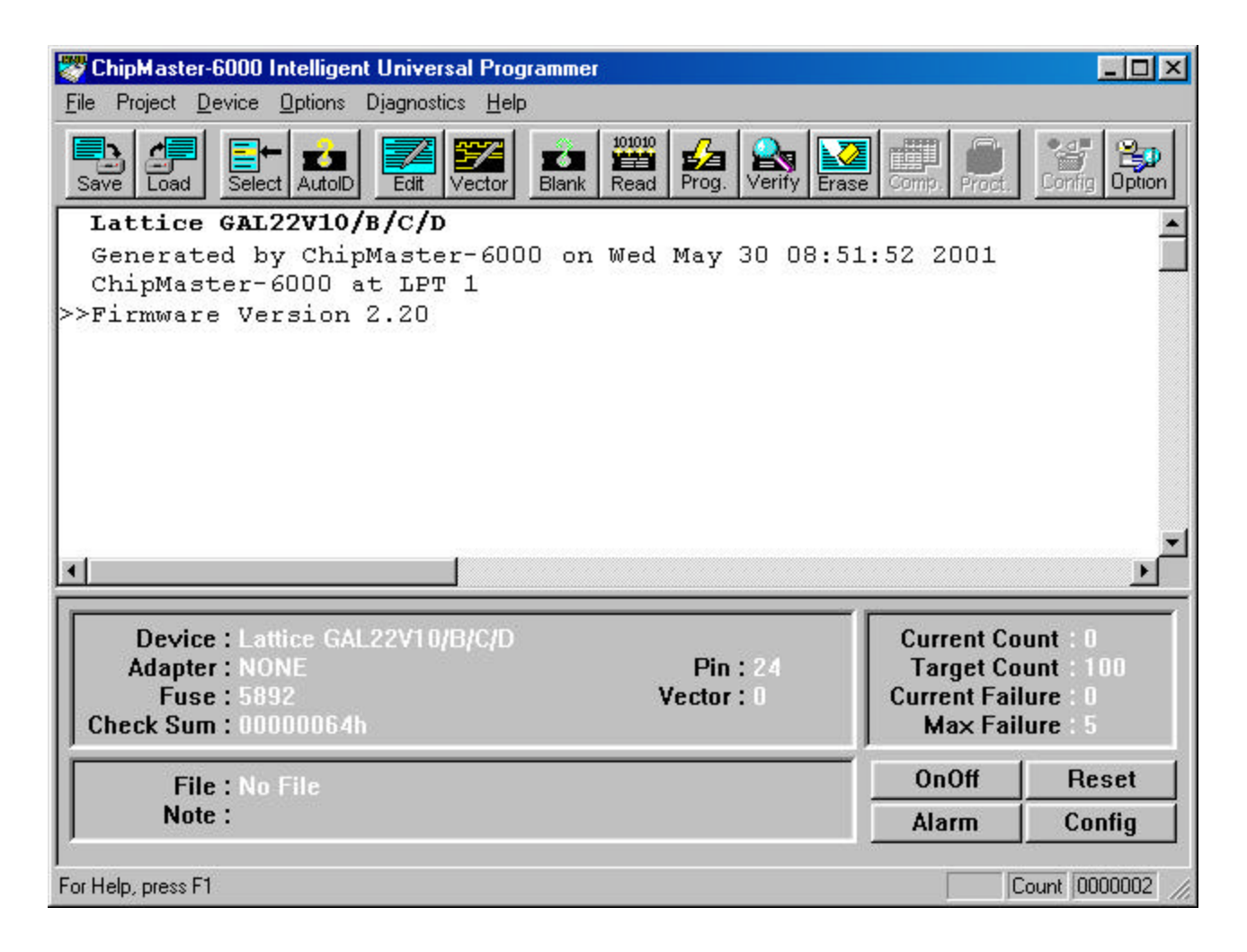

### Programmable Logic Devices I

EECE143 Lecture 4

- 1. Type ALT-C or Select the Device|Change Device menu item.
- 2. Select the device required: Use the mouse: Click on 'All', EPROM', 'PROM', 'PLD', or 'MPU'

Use the keyboard: Press TAB until the cursor is flashing in the 'Type' box. Use the up and down arrows to go to the appropriate type. Press the space bar to select the type.

3. Enter the part number in the 'Search' box.

Use mouse: Click on 'Search'

Use keyboard: Press TAB until the cursor flashes in the 'Search' box. Type in the part number.

- 4. Use the mouse to select a vendor.
- 5. Select a device and click 'OK. Use the TAB key to skip between various screens, use the arrow keys to move around each screen. Press <ENTER> to select the vendor/device.

## Select Device

| la                                                                                             |                                                                                                    |                                                                                                    | 🗾 ок                                       |
|------------------------------------------------------------------------------------------------|----------------------------------------------------------------------------------------------------|----------------------------------------------------------------------------------------------------|--------------------------------------------|
| <u>/</u> endor                                                                                 | <u>D</u> evice                                                                                                 |                                                                                                    |                                            |
| Atmel<br>Catalyst<br>Cypress<br>Dallas                                                         | GAL16LV8/C/Z GAL16LV8D GAL16V8 GAL16V8 GAL16V8                                                                 | GAL22LV10<br>GAL22V10/B/C/D<br>GAL26CLV12<br>GAL26CV12/B/C                                                                                  | Cance<br>HELP                              |
| Exel<br>Fujitsu<br>HOLTEK<br>Hyundai(Hynix)<br>ICT<br>Intel<br>ISSI<br>Lattice<br>Lucent(AT&T) | GAL16V8D<br>GAL18V10/B<br>GAL20LV8/C/Z<br>GAL20LV8D<br>GAL20RA10/B<br>GAL20V8<br>GAL20V8A/B/C/D/Z<br>GAL20VV10 | GAL6001B<br>GAL6002B<br>ispLSI1016 *44<br>ispLSI1016 @44<br>ispLSI1016(OLD) *44<br>ispLSI1016E *44<br>ispLSI1024 @68<br>ispLSI1024(OLD) @68 | Iype<br>All<br>EPRON<br>PROM<br>PLD<br>MPU |
| Type PLD A                                                                                     | dapter NONE                                                                                                    | Man.Code                                                                                                    | Dev.Code                                   |

# Load File into Memory

- 1. Press ALT-L for Load File or select the File|Load File menu item.
- 2. Press <TAB> to move the cursor to the list of files in the default directory
- 3. Select a file with the up and down arrow keys.
- 4. Press <ENTER>.
- 5. Select a file type with the up and down arrow keys. You want to select a jedec (.JED) file
- 6. Press <ENTER> to load the file.

### Programmable Logic Devices I

### EECE143 Lecture 4

| Open ? X                                                                                                    | Read Jedec (.JED)                                                                                                    |
|----------------------------------------------------------------------------------------------------|----------------------------------------------------------------------------------------------------|
| Look jn: Cece143 Ecce143 EXP61.jed                                                                                               | File                                                                                                    |
| File name:     EXP61       Files of type:     JEDEC Files (*.jed)       Cancel                                                   | elligent Universal Programmer         btions       Djagnostics         Help         AutolD       Edit         Vector       Blank         Read       Prog.         Verify       Erase         Corrig       Option |
| C Open as read-only                                                                                                    | 5.0a Serial# /004//85                                                                                                    |
| Name                                                                                                    | g22v10 Library DLIB-h-40-1                                                                                                    |
| Partno                                                                                                    | Thu May 31 09:04:06 2001                                                                                                    |
| Revision                                                                                                    | exp61                                                                                                    |
| Date                                                                                                    | exp61                                                                                                    |
| Designer                                                                                                    | 01                                                                                                    |
| Company                                                                                                    | 10/15/98                                                                                                    |
| Security OFF                                                                                                    | Guam                                                                                                    |
| >>Read file co<br>Device : Latt<br>Adapter : NON<br>Fuse : 589<br>Check Sum : 000<br>File : Z:\p<br>Note :<br>For Help, press F1 | mplete !  ice GAL22V10/B/C/D NE 2 Vector: 0 DA7D5h  erezjc\EECE143\EXP61.jed  Current Count: 0 Max Failure: 5  Count: 0000003                                                                                    |

### Programmable Logic Devices I

#### EECE143 Lecture 4

### Program Device

| 👹 ChipMaster-6000 Intelligent Universal Programmer                                                            |                                                                                   |  |
|----------------------------------------------------------------------------------------------------|-----------------------------------------------------------------------------------|--|
| <u>File</u> Project <u>D</u> evice <u>O</u> ptions Djagnostics <u>H</u> elp                                   |                                                                                   |  |
| Save Load Select AutolD Edit Vector Blank Read Prog. Verify Era:                                              | se Comp. Proct.                                                                   |  |
| Revision U1                                                                                                   |                                                                                   |  |
| Date 10/15/98                                                                                                 |                                                                                   |  |
| Designer Guam                                                                                                 |                                                                                   |  |
| Company                                                                                                    |                                                                                   |  |
| Bead file complete L                                                                                          |                                                                                   |  |
| Read IIIe complete !                                                                                          |                                                                                   |  |
| Brank checking                                                                                                |                                                                                   |  |
| Verifuing                                                                                                    |                                                                                   |  |
| No test vectors in the buffer                                                                                 |                                                                                   |  |
| Programming complete.                                                                                         |                                                                                   |  |
| >>00:00:09.62                                                                                                 | -                                                                                 |  |
| ۲ ( ) ( ) ( ) ( ) ( ) ( ) ( ) ( ) ( ) (                                                                       |                                                                                   |  |
|                                                                                                    |                                                                                   |  |
| Device : Lattice GAL22V10/B/C/D<br>Adapter : NONE Pin : 24<br>Fuse : 5892 Vector : 0<br>Check Sum : 0000A7D5h | Current Count : 1<br>Target Count : 100<br>Current Failure : 0<br>Max Failure : 5 |  |
| File : Z:\perezjc\EECE143\EXP61.jed                                                                           | OnOff Reset                                                                       |  |
| Note :                                                                                                    | Alarm Config                                                                      |  |
| I<br>For Help, press F1                                                                                       | Count 0000004                                                                     |  |

# Blank check the device

📅 ChipMaster-6000 Intelligent Universal Programmer - 🗆 × File Project Device Options Diagnostics Help Read Prog. Verify Erase Select AutoID Edit Vector Coption Save Load Blank Comp Lattice GAL22V10/B/C/D Generated by ChipMaster-6000 on Wed May 30 08:51:52 2001 ChipMaster-6000 at LPT 1 Firmware Version 2.20 Blank checking ... Blank check complete. >>00:00:02.84 Device : Lattice GAL22V10/B/C/D Current Count 1 Target Count : 100 Adapter : NONE Pin: 24 Current Failure : 0 Fuse: 5892 Vector: Max Failure Check Sum : 00000064h **OnOff** Reset File : No File Note : Config Alarm Count 0000003 For Help, press F1

Insert the device in the socket.

- 1. Select the device algorithm.
- 2. Press the ALT-B.

## Erase the device

This option is only available for devices that support chip erase.

- 1. Insert the device in the socket.
- 2. Select the device algorithm.
- 3. Press CTRL-F1
- 4. Click OK at the Are you sure you want to erase the device?

# Program the device

Before you program the device you have to load the file into memory.

- 1. Insert device into the socket.
- 2. Select the device algorithm.
- Press ALT-P. or Click on the Prog. Button.

| ChipMaster-6000 Intelligent Universal Programmer                            |                             |
|-----------------------------------------------------------------------------|-----------------------------|
| <u>File</u> Project <u>D</u> evice <u>D</u> ptions Djagnostics <u>H</u> elp |                             |
| Save Load Select AutolD Edit Vector Blank Read Prog. Verify Erase           | Comp. Proct. Corific Option |
| Dete 10/15/98                                                               | <u> </u>                    |
| Designer Guam                                                               |                             |
| Company                                                                     |                             |
| Security OFF                                                                |                             |
| Read file complete !                                                        |                             |
| Blank checking                                                              |                             |
| Programming                                                                 |                             |
| Verifying                                                                   |                             |
| No test vectors in the buffer !                                             |                             |
| Programming complete.                                                       |                             |
| >>00:00:09.62                                                               |                             |
|                                                                             | F                           |
|                                                                             |                             |
| Device : Lattice GAL22V10/B/C/D                                             | Current Count               |
| Adapter: NUNE Pin: 24                                                       | Current Failure             |
| Check Sum : 000047DEb                                                       | May Failure                 |
| Cileck Sull . 0000Ar DSil                                                   | Maxianure                   |
| File : Z:\perezjc\EECE143\EXP61.jed                                         | OnOff Reset                 |
| Note :                                                                      | Alarm Config                |
| I<br>For Help, press F1                                                     | Count 0000004               |

# Verify the device

- 1. If the device is not inserted, insert it into the socket.
- 2. Select the device algorithm.
  - The CM6000 verifies the device with the contents of the memory buffer. If the correct file is not loaded, load it now.
- 3. Press ALT-V.

After programming, the CM6000 automatically verifies.

You are done programming your chip.

### AllPro 88 Programmer

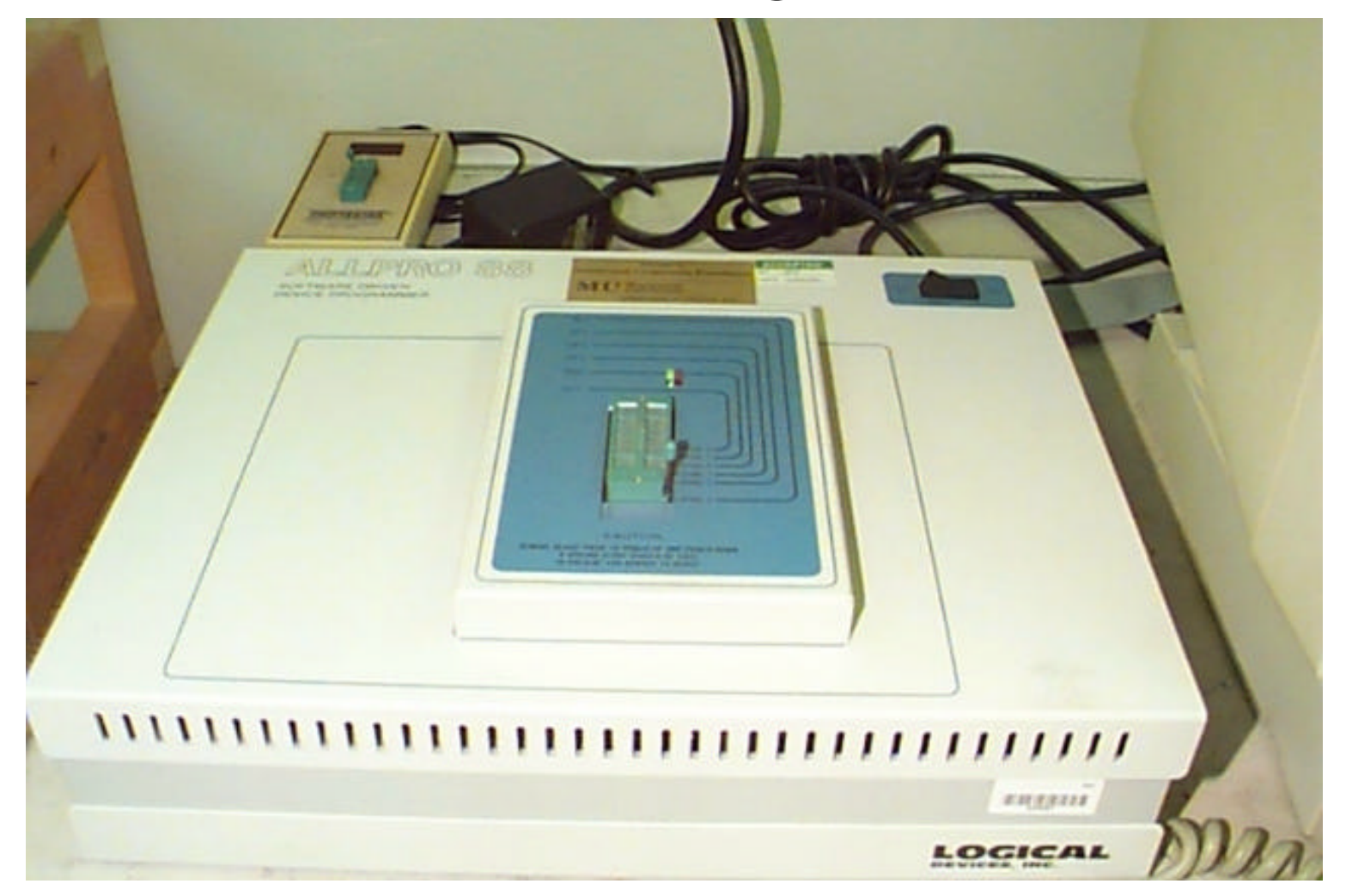

© J. Chris Perez 2001

# Using the AllPro 88 Programmer

- Load Device into programmer
- Choose Library and Device from library
- Blank Check Device (optional)
- Read Jed file
- Program Device

### Load Device in Programmer

Place chip so Pin 1 faces front of programmer.

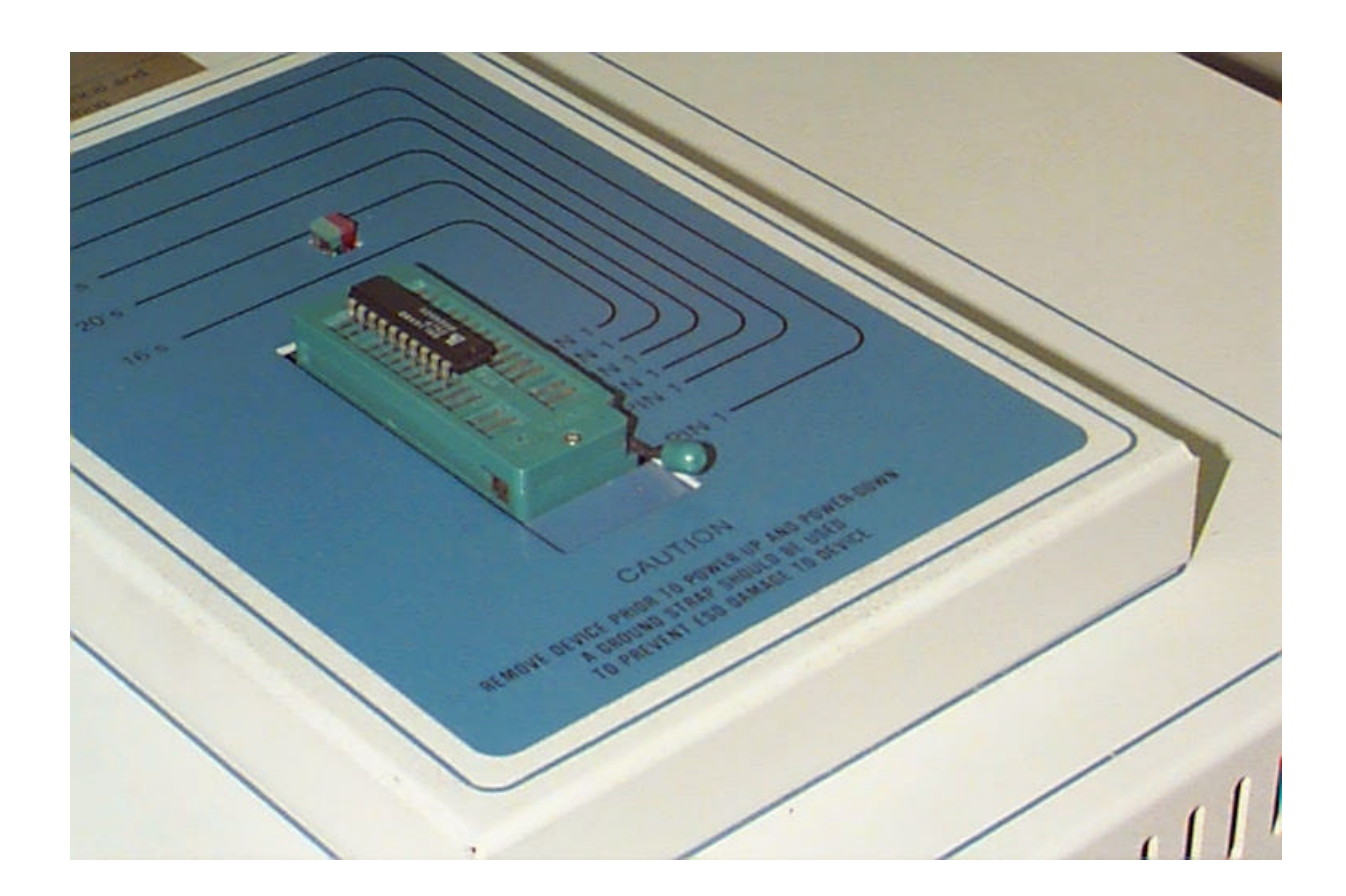

### Programmable Logic Devices I

### Choose Library and Device from library

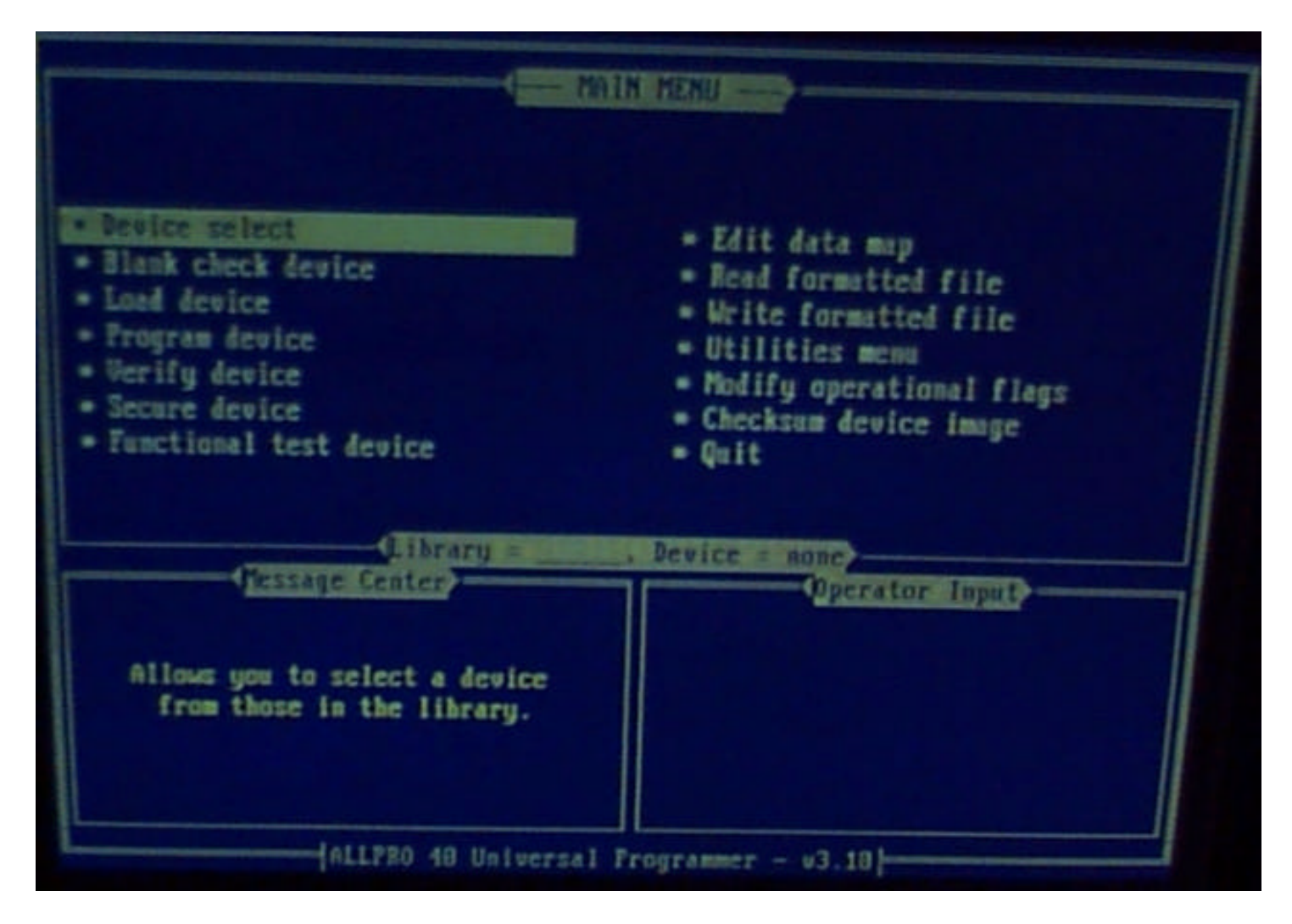

### Programmable Logic Devices I

### EECE143 Lecture 4

### Choose Library and Device from library

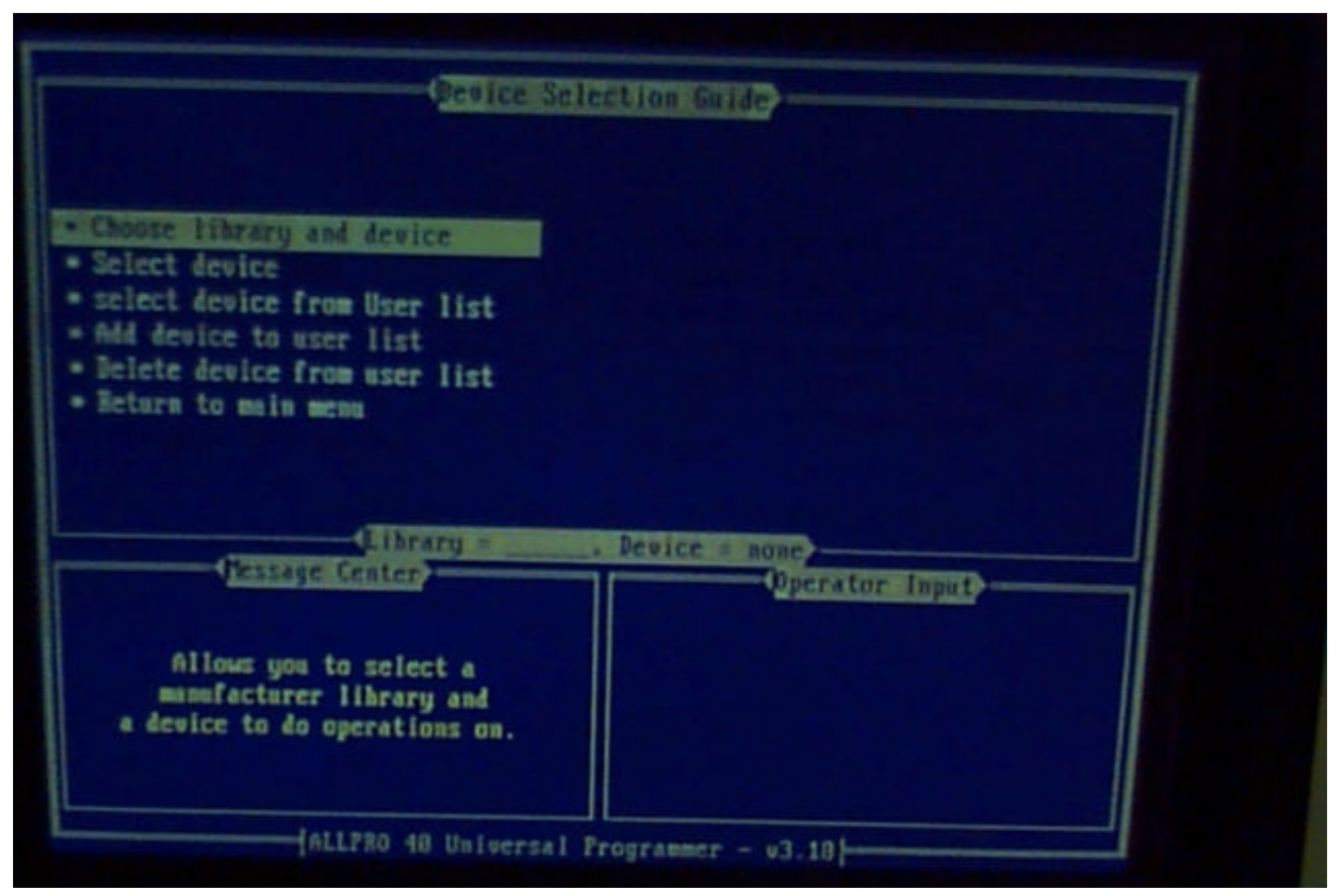

© J. Chris Perez 2001

#### EECE143 Lecture 4

### Choose Library ...

|                                                 | Library List                                                                              |           |
|-------------------------------------------------|-------------------------------------------------------------------------------------------|-----------|
| Name                                            | Description                                                                               | Version   |
| PLDOTH                                          | Atmel FLD Library                                                                         | - UZ.28C  |
| FLBCYP                                          | Cypress Semiconductor PLD Library                                                         | - UZ 38C  |
| PLDEXL                                          | Exel Microelectronics, Inc. PLD Library                                                   | - UZ 280  |
| PLDGED                                          | AMI/GOULD Semiconductor PLD Library                                                       | - 112 200 |
| PLBICT                                          | International CMOS Technology FLB Library                                                 | - 117 780 |
| PLDINT                                          | Intel FLD Library                                                                         | - 117 390 |
| PLDLAT                                          | Lattice Semiconductor PLD Library                                                         | - 112 300 |
| PLDLA2                                          | Lattice High Density and Digital Switches                                                 | - U2 680  |
| PLDNS1                                          | Mational Semiconductor PLD Library #1                                                     | - 87 780  |
| PLDWSZ                                          | Mational Semiconductor PLD Library #2                                                     | - U2.380  |
| PLOPLX                                          | PLX Technology, Inc. PLD Library                                                          | - VZ.28C  |
|                                                 | essage Center                                                                             | 0.000     |
| Use Cursor<br>to pick<br>type in t<br>ESC abort | Keys and the Enter Key<br>a selection or<br>he code of selection.<br>s without selection. |           |

### Programmable Logic Devices I

#### EECE143 Lecture 4

### Choose Device ...

|                                                  | Device List                      |
|--------------------------------------------------|----------------------------------|
| Device Mame                                      | Description                      |
| BB RALZEXS                                       | RAL28X8 - Subset of CAL28VUIAR   |
| 89 RALZBX4                                       | RAL28X4 - Subset of GAL28VIIA    |
| 54 GAL6881                                       | Generic Array Logic              |
| 15 GALGOBIE                                      | Generic Array Logic              |
| 24 GAL68828                                      | Generic firray Logic             |
| 58 GAL18V18/8                                    | Generic Array Logic              |
| 17 GALZBRA18/B                                   | Generic Array Logic              |
| 241 GALZORA18/B                                  | Generic Array Logic (With - UFS) |
| 18 GALZZU18/B/BQ/C CC                            | Generic Array Logic              |
| 148 GALZZU18/8/80/C                              | Generic Array Logic (With - UES) |
| 745 GALZZLV10                                    | Supports GALZZLV18C/Z/ZD/D       |
| (Harrison and and and and and and and and and an | Library = PLDLA1                 |
| Jessage Cente                                    | Operator Input                   |
| ise Cursor Keus and the                          | Enter Ken                        |
| to pick a selection                              | . or                             |
| type in the code of s                            | election.                        |
| TWO allowed a state of                           |                                  |
| Loc anorts without se                            | lection.                         |
|                                                  |                                  |

### Blank Check Device (optional)

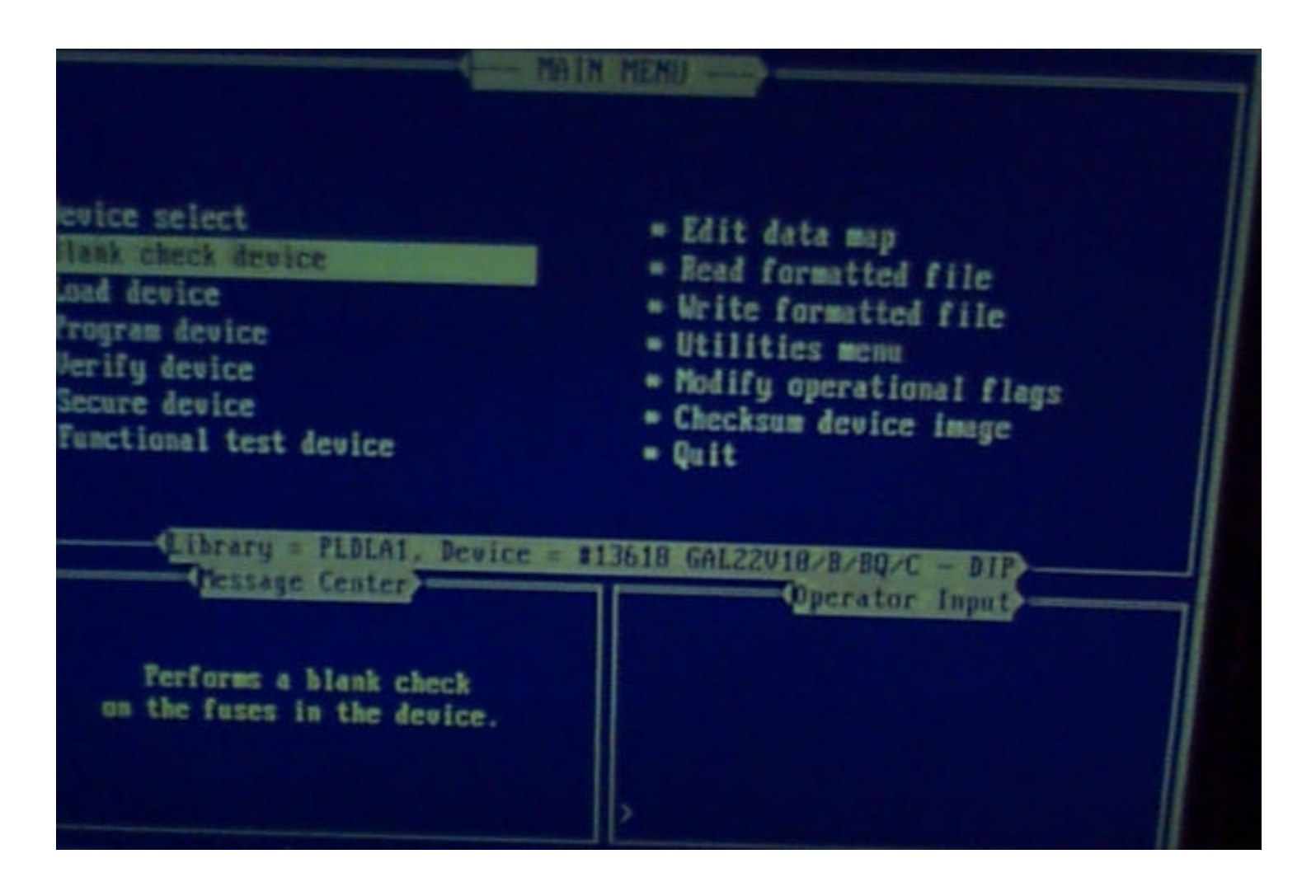

### Read formatted File ...

Select your .jed file from your floppy diskette

| PA                                                                                                    | IN MENU                                                                                                    |
|----------------------------------------------------------------------------------------------------|----------------------------------------------------------------------------------------------------|
| levice select<br>Hank check device<br>Load device<br>Program device<br>Verify device<br>Secure device<br>Functional test device                                          | <ul> <li>Edit data map</li> <li>Read formatted file</li> <li>Write formatted file</li> <li>Utilities menu</li> <li>Nodify operational flags</li> <li>Checksum device image</li> <li>Quit</li> </ul> |
| This function writes the contents<br>of Allpro's data buffer out to<br>the device and burns it's fuses<br>accordingly. A verify operation<br>is performed automatically. | Derator Input                                                                                                    |

### EECE143 Lecture 4

### Program Device ...

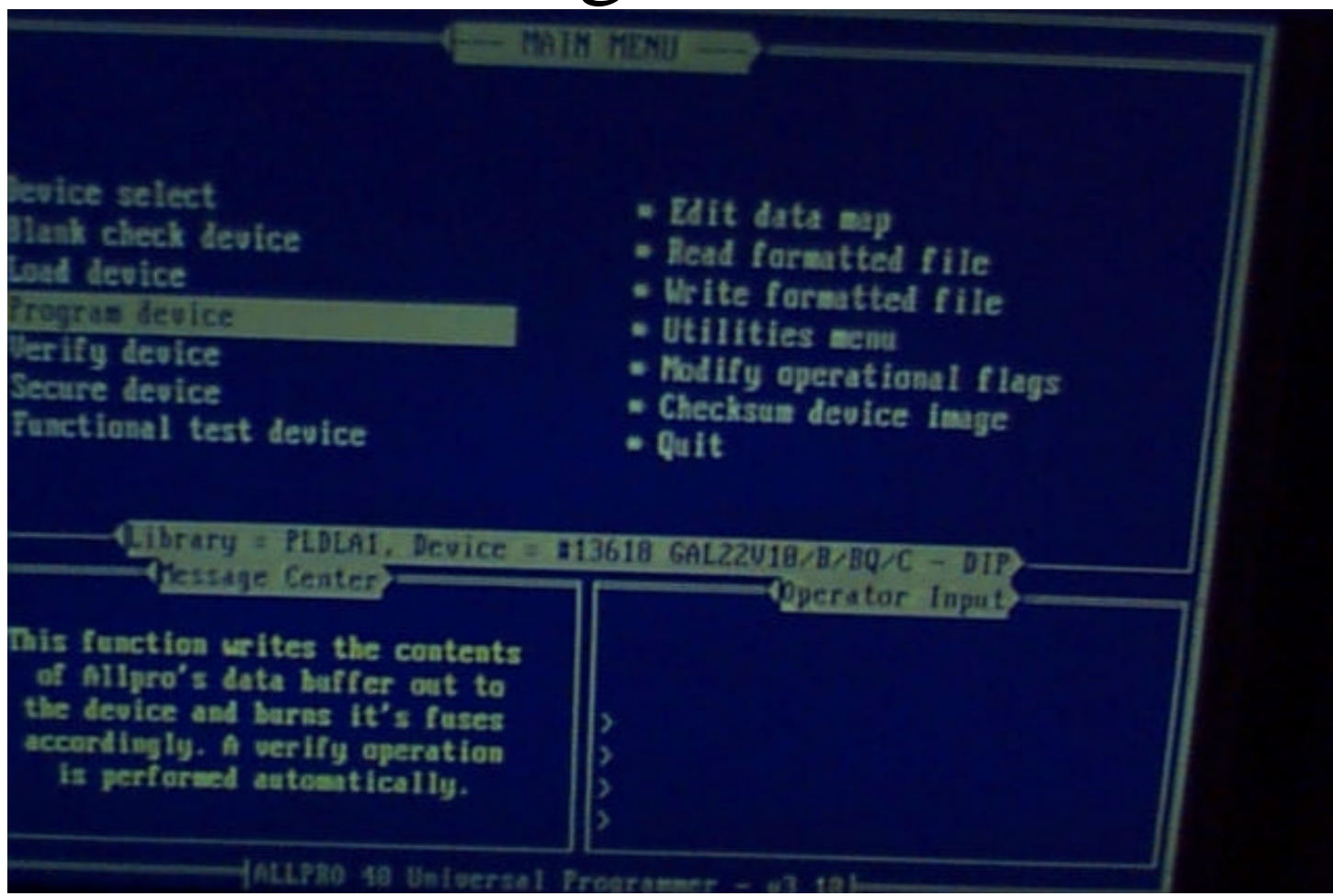

... and you are done.